WATCHMAN

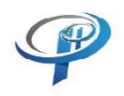

Upgrade instructions

## For units at ver 3.1.3 only

If you have a watchman running ver 3.1.3 (3.1.3b / 3.1.3d), we recommend to upgrade to 3.1.4. The version shows up on the display soon after unit starts.

## If sticker on the back of watchman unit shows ver 3.1 (and last digit is greyed), then you do NOT need to upgrade.

- 1. Download the <u>binary file</u> on your PC/laptop.
  - i. Perform upgrade using a PC/laptop (phone/tablet may not work)
- 2. Go to a browser and type in IP address of your unit.
  - i. Please ensure that your PC/Laptop on the same WiFi network as Watchman
  - ii. You can find the IP address by restarting the unit (it will show up on the display) or going to MANAGE-WATCHMAN page on the portal (<u>https://pp-code.com</u>).
- 3. Click on "Update & FS" green button, upload the binary and click on Submit. That will complete the upgrade of your unit.
  - i. Please make sure that your browser is opened at maximum size on your PC / laptop (otherwise you may not see "Update & FS" green button).

| Ŷ                                         | Watchman<br>MAC ID : 200 contents<br>Access Point<br>Ver. 3 cont<br>WiFi Setup Update & FS |
|-------------------------------------------|--------------------------------------------------------------------------------------------|
| Update Watchman Firmware                  |                                                                                            |
| firmware-OTA-ver3.1.4.bin (1269792 bytes) |                                                                                            |
| ± Submit!                                 |                                                                                            |
| Update Success. Rebooting MCU             |                                                                                            |
| Load file to Watchman FileSystem          |                                                                                            |
| Select the folder containing your files   |                                                                                            |

FOR TECHNICAL ISSUES, PLEASE CONTACT US: tech@pp-code.com or 732 410-6771 (vmail only).